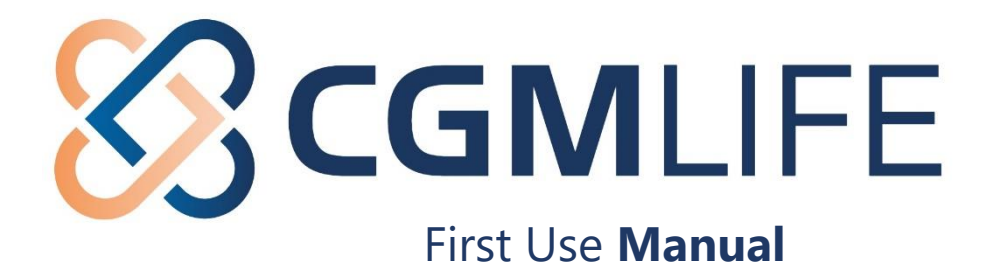

## Look up healthcare organization and retrieve data

After you have created a CGM LIFE ID, you have access to your PGO (Personal Health Environment).

## 1) Log in your Personal Health Environment (PGO) via mijnlife.nl;

You have created your **CGM LIFE ID** and will return to the page where you started the registration. You are now on the **NETWORK** page.

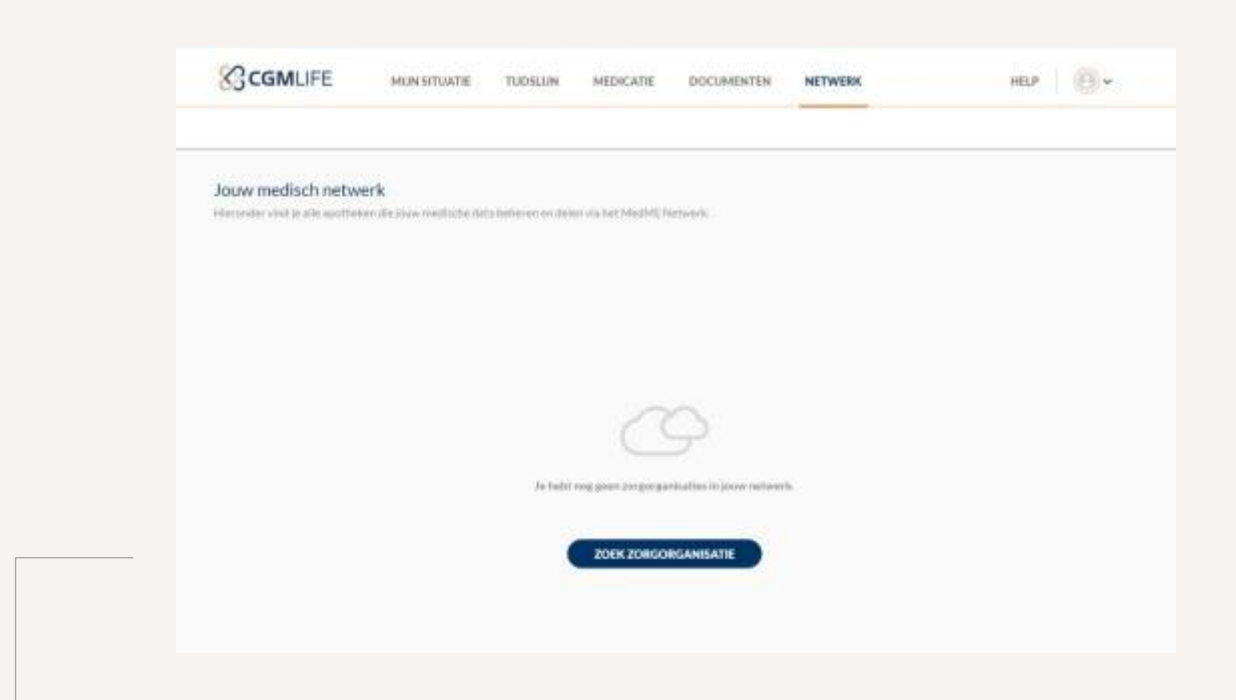

On this page you can search for your healthcare providers and also where your healthcare providers are stored if you have had a successful data exchange with the healthcare provider in question. In addition, this page provides access to your complete medical file of your doctor and later also the hospital and possibly your mental health institution. In short, an important part of your PGO.

#### 2) Click on: "ZOEK ZORGORGANISATIE" ("Search Healthcare Organization/Provider");

After you have done this, you will come to a page with a field.

| CGMLIFE                                  | MUN STULTE                  | TUDSLIN | MEDICATIE | DOCUMENTEN | NETWERK | HELP | (B)* |
|------------------------------------------|-----------------------------|---------|-----------|------------|---------|------|------|
| Zoek jouw zorgverk<br>Zoek jouw zorgverk | ener<br>wirde Mattell name. |         |           |            |         |      |      |
|                                          |                             |         |           |            |         |      |      |

Here you can search for your healthcare providers. **Please note:** not all care providers will be found yet. As long as your care provider is not connected to the (MedMij) PGO-network, you cannot find the organization. In addition, it is important to know what the "MedMij-name" is of your healthcare organization. General practitioners, pharmacies and other healthcare providers all have a unique "MedMij-name" with which they can be found by you in your PGO. Usually this will be very similar to the "normal" practice or pharmacy name.

### 3) Enter the search term and press "ENTER";

| CO COMMENCE MORSH                                   | UATIE TUDSLUN MEDICATIE DOCUMENTEN NET  | WERK HELP |
|-----------------------------------------------------|-----------------------------------------|-----------|
| Zoek jouw zorgverlener                              |                                         |           |
| Zoek (sow apotheek op basie van de Medmi)           | aam.                                    |           |
| kwallficatie                                        |                                         | Q         |
|                                                     |                                         |           |
| Je zocht op "kwalificatie". 2 resultaten besch      | khaer                                   |           |
| Kwaliticatie.cgm-huisarts@medimi)<br>2006/06/00.046 | Kwalificatie.cgm-<br>2orgdossier@modmii |           |
|                                                     |                                         |           |
| DOCIMENTEN                                          | MEDBLIN DUSSIEK                         |           |
|                                                     |                                         |           |

Based on the entered search term, you will see one or more results. Under the name of the healthcare organization (in this case test GP-Practices), you immediately see what data you can retrieve. For these two practices you can, for example, retrieve your medical file and documents.

In this example, the test user is a patient at "Kwalificatie.cgm-huisarts@medmij". To retrieve your file, click on **[MEDISCH DOSSSIER/MEDICAL FILE]** and start the flow.

## 4) Click on "INLOGGEN"/Log in;

|                             |                           | with other attributed   |
|-----------------------------|---------------------------|-------------------------|
| lelkom bij kwali            | ficatie.cgm-huisarts. Voo | ordat u toestemming kun |
| even voor het v             | erzamelen of delen van    | informatie, moet u      |
| even voor het v<br>iloggen. | erzamelen of delen van    | informatie, moet u      |

5) Please indicate that you agree to the Terms of Use and click "LOG IN WITH DIGID";

| Huis<br>huis              | artsgegevens ophalen bij kwalificatie.cgm-<br>arts@medmij, ook bekend als kwalificatie.cgm-<br>arts                                                                             |
|---------------------------|----------------------------------------------------------------------------------------------------|
| Deze z<br>en naa          | orgaanbieder maakt gebruik van de diensten van CGM om uw gegevens op te hale<br>r uw PGU te brengen. U logt daartoe in met Digit) (met sms of de Digit) app) bij Cl             |
| U kunt<br>deze k          | uw gegevens ophalen als de aangesloten zorgaanbieders gegevens van u hebben;<br>unt u <u>hier</u> vinden.                                                                       |
| Gebrui<br>Om ge<br>u akko | ksvoonsaarden:<br>gevens te kunnen ophalen bij de zorgaanbieder, en te verstrekken aan uw PGO, mi<br>ord zijn met de gebruiksvoorwaarden van de dienstverlening op deze pagina. |
| E lk (                    | a akkoord met de <u>oehnsksvoorwaarden.</u>                                                                                                    |
| Digit                     | manggeis mint Digm                                                                                                    |
| 980                       |                                                                                                    |
| -                         | a character of an excitation and something                                                                                                    |
| - 21-22                   | No.                                                                                                    |

# **EXAMPLE 1** – Log in to DigiD using your Username and Password

For the explanation on how to log in with the DigiD app, please see page 5.

## 6) You start at the well-known overview of DigiD (see next picture);

Here you have to indicate how you want to use DigiD. For more information about the different ways in which you can log in with DigiD, we would like to refer you to **https://www.digid.nl/inlogmethodes/**;

|                                                    | CGM - MMKP-CGM                                    |
|----------------------------------------------------|---------------------------------------------------|
| On this manual we will approach the first          | De makkelijkste manier om veilig in >             |
| two possibilities: logging in with <b>username</b> | te loggen                                         |
| and password (Example 1) or via the DigiD          | Met gebruikersnaam en wachtwoord                  |
| app (Example 2).                                   |                                                   |
| Remark: Both the DigiD website and ann             | Met.mijn rijbewijs                                |
| have English versions                              | 😥 Met mijn identiteitskaart >                     |
|                                                    | IIII lk wil een betrouwbaarheidsniveau testen 🗦   |
|                                                    | < Annuleren<br>Nog geen DigiD? Vraag uw DigiD aan |

7) For <u>Example 1</u>, click on "Met gebruikersnaam en wachtwoord" and fill in your username and password and click on "INLOGGEN";

|            | 遨                                                                                                    |                                  |
|------------|----------------------------------------------------------------------------------------------------|----------------------------------|
|            | DigiD CGM - MMKP-CGM                                                                                 |                                  |
|            | Vul hieronder uw gebruike<br>wachtwoord in                                                           | rsnaam en                        |
|            | DigiD gebruikersnaam                                                                                 |                                  |
| Jsername → |                                                                                                    |                                  |
|            | Wachtwoord                                                                                           |                                  |
| Password → |                                                                                                    | ۲                                |
|            | Onthoud mijn DigiD gebruikersnaa                                                                     | m                                |
|            | < Vorige                                                                                             | Inloggen 🕻                       |
|            | Wachtwoord vergeten?                                                                                 |                                  |
|            | Nog geen DigiD? Vraag uw DigiD aan                                                                   |                                  |
|            |                                                                                                    |                                  |
|            | Heeft u vragen of opmerkingen?                                                                       |                                  |
|            | Bekijk de DigiD website (opent in een<br>of neem contact op (opent in een nieu<br>de DigiD helpdesk. | nieuw venster]<br>w venster] met |

#### 8) Give permission;

Now you need to give permission to "us", your **PGO-website** and the system of your **healthcare provider**, to be allowed to exchange data on your behalf.

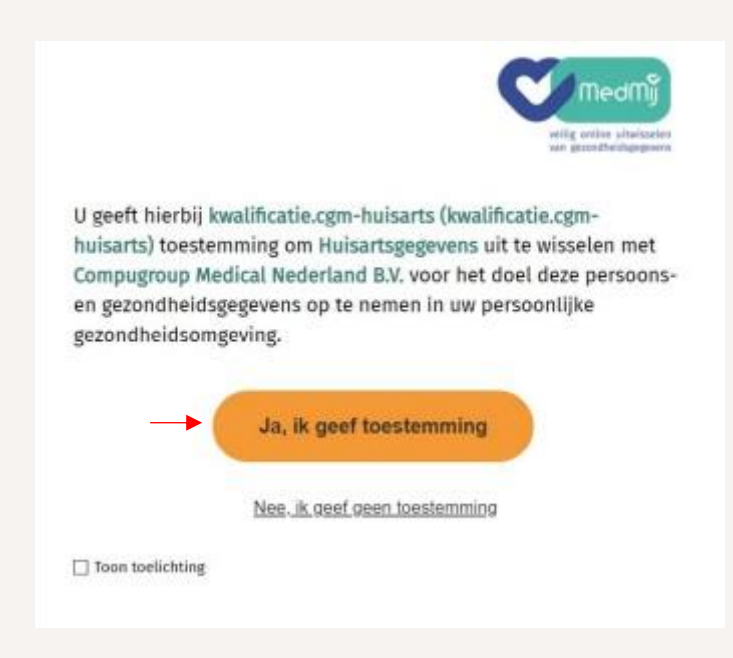

# **EXAMPLE 2** – Log in to DigiD using the app on your mobile phone

|                                                   | MEDICATIE                            | DOCUMENTEN                                        | NETWERK                                 |                   | HELP 🙆 🗸              |
|---------------------------------------------------|--------------------------------------|---------------------------------------------------|-----------------------------------------|-------------------|-----------------------|
|                                                   |                                      |                                                   |                                         |                   | Medicatie bijwerken 🗘 |
| Een overzicht van uw medie                        | 1 <b>1</b><br>acte opgehaald op maar | dag 25 juni 2021 om 11                            | -06                                     |                   |                       |
|                                                   |                                      | TOON                                              | INFORMATIE VAN ZORGVERLENER             |                   |                       |
| 4 RESULTATEN GEVONDEN                             |                                      |                                                   |                                         |                   |                       |
| TOEDRHIPIGSAPSPRAAK                               | VERSTRENOTIO                         |                                                   |                                         |                   |                       |
| Toedieningsaftspraak<br>Dit is de afspraak over b | e nemen medicatie die je             | hebt gemaakt met een                              | verstrekkende partij / zorgveriener (va | ak een apotheekl. |                       |
| consummer and tablet                              | 5<br>5                               | NEESHIDDEL<br>IMVASTATINE MYLAN<br>ILMOMHULD 20MG | GESSURGEBROOFST                         | well Generatives  | ODETINDE              |

In this example we start from another point in your PGO, at Medication.

After a medication has been collected for the first time, you can find the medication details here. If you want to retrieve the medication data again, click on: **"MEDICATIE BIJWERKEN"** = UPDATE MEDICATION (located at the top right of the screen).

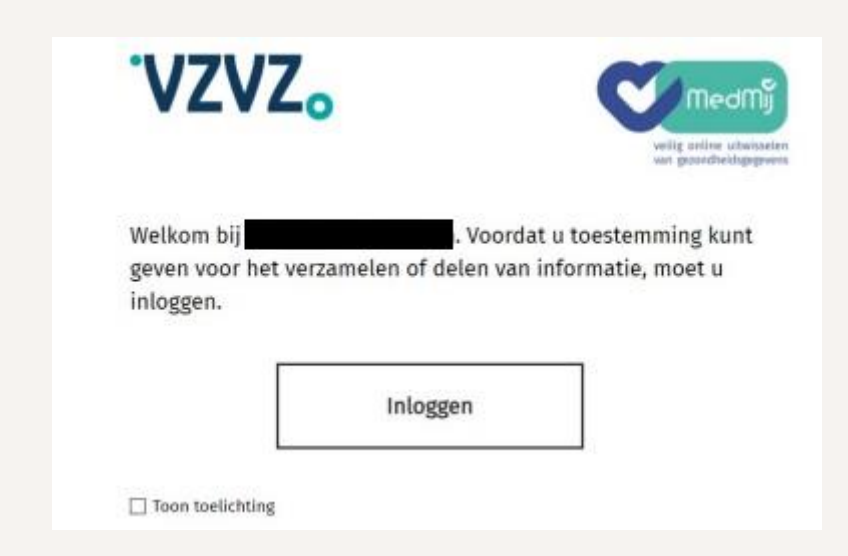

9) Click on "INLOGGEN"/Log in;

10) You will again have to agree to the terms of use and then click on "LOG IN WITH DIGID";

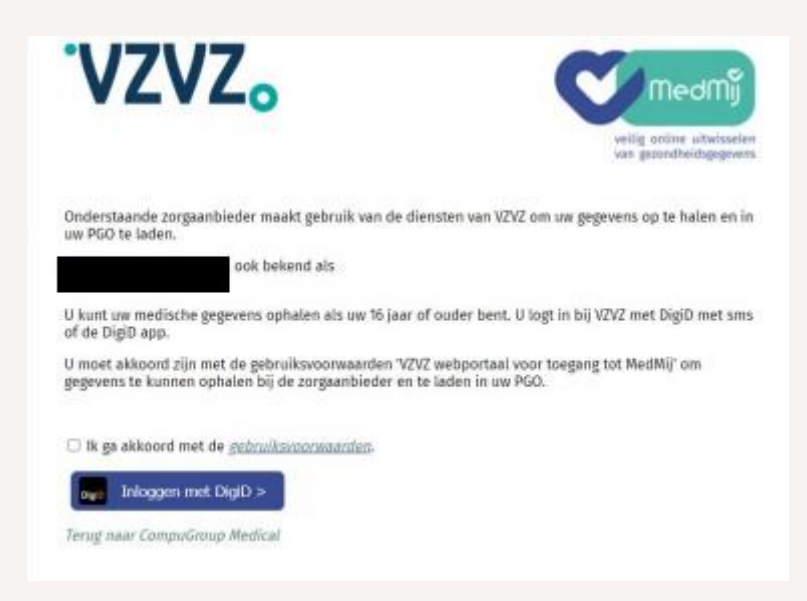

This time, on the overview page of DigiD, instead of selecting the option "Met gebruikersnaam en wachtwoord" (Example 1), select the option **"Met de DigiD app"**.

**11)** After selecting the option "Met de DigiD app" open the DigiD app on your phone or tablet and click **"START"**.

| 0-0                                                                             |                                         |                                                                                                    |
|---------------------------------------------------------------------------------|-----------------------------------------|----------------------------------------------------------------------------------------------------|
| Inloggen bij<br>VZVZ voor MedMij                                                |                                         | VZVZ voor MedMij                                                                                                    |
| Stap 1 van 4                                                                    |                                         | Stap 2 van 4                                                                                                    |
| Open de DigiD app en ki<br>Start                                                | ies daar voor                           | Scan de QR-code met de Digiti app                                                                                                    |
| Vul de koppelcode in die u in                                                   | de DigiD app                            |                                                                                                    |
| ziet.                                                                           |                                         |                                                                                                    |
| •                                                                               | •                                       |                                                                                                    |
| 4 Madee                                                                         | Volgende )                              |                                                                                                    |
| < vonee                                                                         |                                         |                                                                                                    |
| 1.170 <b>P</b> *                                                                |                                         |                                                                                                    |
| Nog geen DigiD app? Lees hoe u d                                                | le DigiD app kunt<br>een nieuw vensteri | < Annuleren                                                                                                    |
| Nog geen DigiD app? Lees hoe u d<br>installeren en activeren. Jopent in         | te DigiD app kunt<br>een nieuw vensterj | < Annuleren                                                                                                    |
| Nog geen DigiD app? Lees hoe u d<br>installeren en activeren. jopent in         | te DigiD app kunt<br>een nieuw venster] | < Annuleren                                                                                                    |
| Nog geen DigiD app? Lees hoe u d<br>installeren en activeren, jopent in         | te DigiD app kunt<br>een nieuw venster] | < Annuleren                                                                                                    |
| Nog geen DigiD app? Lees hoe u d<br>installeren en activeren. jopent in<br>CODE | te DigiD app kunt<br>een nieuw venster] | < Annuleren                                                                                                    |
| Nog geen DigiD app? Lees hoe u d<br>Installeren en activeren. Jopent in<br>CODE | te DigiD app kunt<br>een nieuw vensterj | < Annuleren                                                                                                    |
| Nog geen DigiD app? Lees hoe u d<br>installeren en activeren. (opent in<br>CODE | te DigiD app kunt<br>een nieuw venster] | < Annuleren                                                                                                    |
| Nog geen DigiD app? Lees hoe u d<br>installeren en activeren. jopent in<br>CODE | te DigiD app kunt<br>een nieuw venster] | C Annuleren          Image: Constrained of the second second sec |

Here you include the **code** that will be generated by your DigiD app.

Click on **"VOLGENDE/Next"** both on the website and in the app. Scan the **QR-code** with your telephone or tablet and click on your DigiD app on **"INLOGGEN/Log in"** and enter your PIN. Exit with "OK".

### 12) The next page will automatically appear in the PGO;

By this method it is also necessary for you to give us your permission (both to the **PGO-website** and the system of your **healthcare provider**), so we are allowed to exchange data on your behalf. Therefore, don't forget to click on **"Ja, ik geef toestemming"/" Yes, I give permission**".

### From here on you can proceed with the "normal" flow to retrieve your data

After a few seconds or a little longer, depending on how much data is in your file, the following screen follows:

| CGMLIFE                                                                                                    | MUN SITUATIE                                  | TUDSLUN                                                 | MEDICATIE   | DOCUMENTEN                                                               | NETWERK    | HELP                                                                  | 0.     |
|----------------------------------------------------------------------------------------------------|-----------------------------------------------|---------------------------------------------------------|-------------|--------------------------------------------------------------------------|------------|-----------------------------------------------------------------------|--------|
|                                                                                                    |                                               |                                                         |             |                                                                          |            | Dossier bijw                                                          | rken Ç |
| <ul> <li>Jauw gegevens zijn si</li> </ul>                                                                                       | iccessol opgehaad.                            |                                                         |             |                                                                          |            |                                                                       | ×      |
| fedisch dossier zo<br>iderstaande data opgehaa                                                                                  | als bekend bij Mir<br>Hop maandag 20 juni 202 | ra Praktijk (s<br>1 am 18:30                            | rvlspmira3) |                                                                          |            |                                                                       |        |
| LTER JOUW DOSSIER                                                                                                    |                                               |                                                         |             |                                                                          |            |                                                                       |        |
| Selector journ fillors                                                                                                    |                                               |                                                         |             |                                                                          |            |                                                                       | ^      |
| FILTER OP TREFWOORD                                                                                                    |                                               |                                                         |             |                                                                          |            |                                                                       |        |
| Typ een trefwoord poels r                                                                                                    | natlische reden, tabletraa                    | in, datering of did                                     | 10Th        |                                                                          |            |                                                                       | P      |
|                                                                                                    |                                               |                                                         |             |                                                                          |            |                                                                       |        |
|                                                                                                    | KE PERIODE                                    |                                                         |             |                                                                          |            |                                                                       |        |
| FILTER OF SPECIFIE                                                                                                    | KE PERIODE                                    |                                                         |             |                                                                          |            |                                                                       |        |
| FILTER OP SPECIFIE FILTER OP SPISODE Maagpijn                                                                                   | KE PERIODE                                    | lorona                                                  |             | COPD, beterend                                                           |            | Keelpijn                                                              |        |
| FILTER OP SPECIFIE<br>FILTER OP EPISODE<br>Maagpijn<br>Lage rugpijn<br>Hartkloppingen - pa                                      | KE PERIODE                                    | lorona<br>Istma                                         |             | COPD, beterend                                                           |            | Keelpijn<br>  Endocarcitis profylaxe ivm m                            | trail  |
| FRITER OF SPECIFIE FRITER OF EPISODE     Maagpljn     Lage rugpljn     Hartikoppingen - pa                                      | KE PERIODE                                    | lorona<br>stma                                          |             | COPD, betarend                                                           |            | Keelpijn<br>Endocarditis profylase kmimi                              | trail  |
| FILTER OP SPECIFIE  FILTER OP SPISODE  Maagpljn  Lage rugpljn  Hartikloppingen - pa  BESCHIKBARE ONDERDS  Organisatie           | KE PERIODE                                    | iorona<br>istma<br>iorgyertener                         | C<br>L      | COPD, beterend<br>Tinea Pedis                                            | pogovina 🗸 | Keelpijn<br>Endocarcitis profylase kmmi                               | trail  |
| FILTER OP SPECIFIE  FILTER OP EPISODE  Maagpijn  Lage rugpijn  Hartikloppingen - pa  RESCHIKBARE ONDERDE  Organisatia  Episodes | KE PERIODE                                    | corona<br>istma<br>forgivertamer<br>fedicatie afspraker |             | COPD, beterend<br>Tinea Pedis<br>Jouw persoonlijks<br>Allergieën en over | pogovini 🥑 | Keelpijn<br>Endocarditis profylase ivm m<br>Attentie vlag<br>Metingen | trail  |

Your data has been **successfully retrieved** and if you go further down on the website, your data will all be shown neatly!

|                                                                                                    |                                                                                        |                                                                                                    |                            |                                                    |                 |                                    | Dossier bij | werken |
|----------------------------------------------------------------------------------------------------|----------------------------------------------------------------------------------------|----------------------------------------------------------------------------------------------------|----------------------------|----------------------------------------------------|-----------------|------------------------------------|-------------|--------|
| BESCHIKBARE ONDERDELEN                                                                                                    | e                                                                                      |                                                                                                    |                            |                                                    |                 |                                    |             |        |
| Organiiatie                                                                                                    | Zorg                                                                                   | verlener                                                                                           |                            | Jouw persoonlijk                                   | e gegevens      | Attentie viag                      |             |        |
| Episodes                                                                                                    | Med                                                                                    | icatle afspraken                                                                                   |                            | Allergieën en ove                                  | rigevoeligheden | Metingen                           |             |        |
| Lab resultaten                                                                                                    | Cont                                                                                   | actmomenten                                                                                        |                            |                                                    |                 |                                    |             |        |
| RESET FILTERS                                                                                                    | )                                                                                      |                                                                                                    |                            |                                                    |                 |                                    |             |        |
|                                                                                                    |                                                                                        |                                                                                                    |                            |                                                    |                 | <br>                               |             |        |
| DICATIE AFSPRAKEN<br>Medicatieafspraak                                                                                             | -                                                                                      |                                                                                                    |                            |                                                    |                 |                                    |             |        |
| DICATIE AFSPRAKEN<br>Medicatieafspraak<br>Dit is de afspraak over te nem                                                           | ien medicatie die je hebt g                                                            | emaakt met een zorgve                                                                              | rlener (vaak ee            | o artsį.                                           |                 |                                    |             |        |
| DICATIE AFSPRAKEN<br>Medicatieafspraak<br>Dit is de afspraak over te nen<br>OMSCHRUVING                                            | ten medicatie die je hebt g                                                            | ernaakt met een zorgve                                                                             | rlener (vaak ee            | o arts).<br>2890/98395290000 834                   | яt              | COSMUNISIPESCOL                    | enor        |        |
| DICATIE AFSPRAKEN<br>Medicatieafspraak<br>Dit is de afspraak over te nen<br>omschmunns<br>Gebruik bekend                           | ten medicatie die je hebt g<br>onesse<br>COVID-<br>IN//VLST                            | remaakt met een zorgve<br>EDEL<br>19 VACCIN PFIZER<br>10 JANL                                      | rlener (vaak ee<br>S       | o arts).<br>EBNURSPERIODE ETA<br>2 juni 2021, 0:00 | яt              | ccesusorescor<br>2 juni 2022, 23:  | enor<br>59  |        |
| DICATIE AFSPRAKEN<br>Medicatieafspraak<br>Dit is de afspraak over te nen<br>omschmunns<br>Gebruik bekend                           | ten medicatie die je hebt g<br>oriezza<br>COVID-<br>IN//VLST<br>coartsat               | remaakt met een zorgve<br>LEDEL<br>19 VACCIN PFIZER<br>10 JAML                                     | rlener (vaak ee            | o arts).<br>EBRURISPERIODE ETA<br>Jumi 2021, 0:00  | at              | cznaukołesicze<br>2 juni 2022, 23: | enor<br>59  |        |
| DICATIE AFSPRAKEN<br>Medicatieafspraak<br>Dit is de afspraak over te nem<br>oeksemuwnis<br>Gebruik bekend<br>ommuniscoom<br>90 dag | en medicatie die je hebt g<br>oneme<br>COVID-<br>INJVLST<br>COMPS<br>Harhaat<br>Waarne | jemaakt met een zorgve<br>19 WACCIN PFIZER<br>(0,3ML<br>necept op 2 juni 2021 m<br>mend Hulsarts 2 | rlener (vaak ee<br>s<br>st | n arts).<br>EBRURGPERIODE ETA<br>Jumi 2021, 0:00   | मा              | czasukołesicze<br>2 juni 2022, 23: | c=or<br>59  |        |
| DICATIE AFSPRAKEN<br>Medicatieafspraak<br>Dit is de afspraak over te nem<br>OHSCHILVING<br>Gebruik bekend<br>OHSCHILVING           | en medicatie die je hebt g<br>oriense<br>COVID-<br>INUVUST<br>counter                  | jemaakt met een zorgve<br>DDE:<br>19 VACCIN PFIZER<br>10.3ML                                       | rlener (vaak ee<br>s       | o arts).<br>Emunistrencos eta<br>Juni 2021, 0:00   | AT              | ccesussessoot<br>2 juni 2022, 23:  | emor<br>59  |        |

With the filtering shown above, you can show more or less or search very specifically for certain parts within your file (for example, only your **Medication appointments**).

| CGMLIFE MONATIANTE TRIDUIN MEDICATE DOCUMENTEN                                                                                                    | ata (8-                                                                                                    |
|----------------------------------------------------------------------------------------------------|----------------------------------------------------------------------------------------------------|
| Jaxw medisch wetwerk                                                                                                    |                                                                                                    |
|                                                                                                    |                                                                                                    |
| Autorecontrol Ditate of algorithm beauting to the of algorithm                                                                                                    | The second second second second second second second second second second second second second second second s |
| Local de Normania (1998) 2001                                                                                                    |                                                                                                    |
| DOCUMENTEN Printer der Bittungersten die beit die sers have werdent deraffen.<br>Serbet ist bereind eingend auseiten gestienenten.                                                                                                    |                                                                                                    |
|                                                                                                    |                                                                                                    |
| Kit and a standard and a standard and an |                                                                                                    |
| 201K BOHOOHSAMBATIK                                                                                                    |                                                                                                    |
|                                                                                                    |                                                                                                    |
|                                                                                                    |                                                                                                    |
|                                                                                                    |                                                                                                    |

## **Search for new Health Organisation / Edit Retrieved data:**

Via the **NETWORK** tab, you can use the "**ZOEK ZORGORGANISATIES**/ FIND HEALTHCARE ORGANIZATIONS" button to add new caregivers. If you have already retrieved data, you can use the button "**BIJWERKEN**/ UPDATE" to retrieve new data.

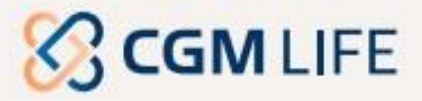